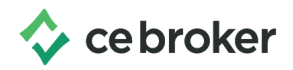

## How to "Claim" your CE Broker account

**Dermatology Nurse Practitioner Certification Board** 

To claim free basic account in CE Broker visit <u>https://cebroker.com/dnpcb/account/basic/</u> enter your certificate number and click the Green Continue button

## **Register for the Basic Account**

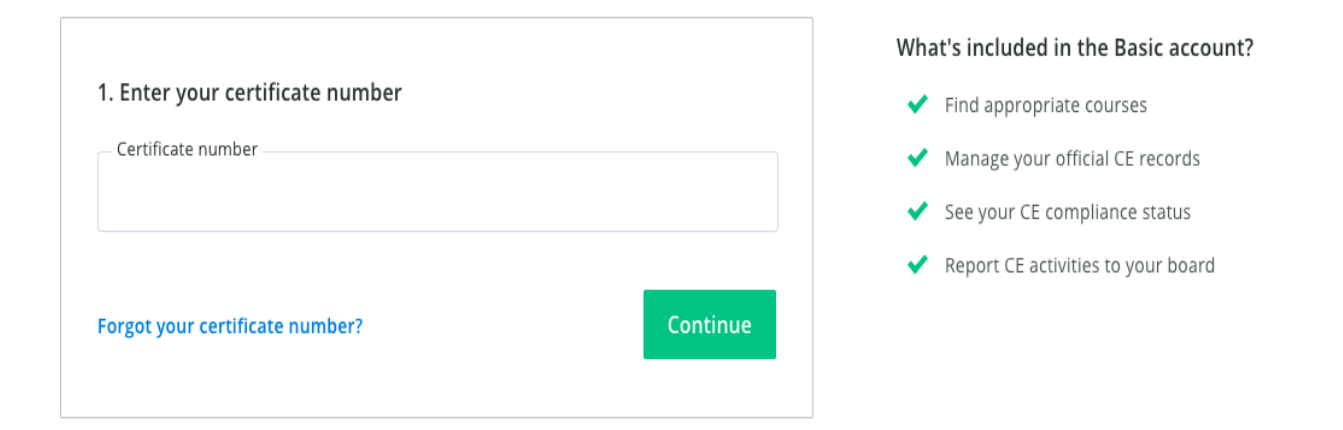

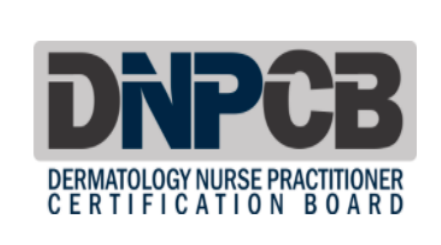

"I have been a subscriber since CE Broker started. I remember what it was like before and it's so much easier now. It's a great way to track credits."

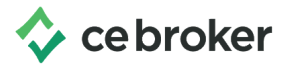

A page will display with your name and certificate number. Enter your email address, the username you would like and password. Click Create Account, and your newly created account immediately displays.

| DNPCB        | Derm<br>Practitioner<br>Not you? Re-enter ce | Lo<br>natology Certifie | ok for your name here<br>d Nurse Your Certific | ate # |
|--------------|----------------------------------------------|-------------------------|------------------------------------------------|-------|
| Create you   | r account                                    |                         |                                                |       |
| mail address |                                              |                         |                                                |       |
| .g. john@d   | be.com                                       |                         |                                                |       |
|              |                                              |                         |                                                |       |
| sername      |                                              | Passw                   | ord                                            |       |

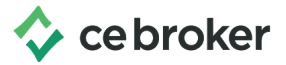

If you happen to land on a page asking for your location, scroll all the way to the bottom past all the states

| Select your location                                                 |
|----------------------------------------------------------------------|
| Please select the state or country where you are licensed/certified. |
|                                                                      |
| Florida                                                              |
| Alabama                                                              |
| Arkansas                                                             |
| District of Columbia                                                 |
| Georgia                                                              |

You'll see DNPCB under the **National or Certifying Board** section. Highlight this option then click **Save and Continue** at the bottom of the screen

|          | North Dakota        |
|----------|---------------------|
|          | Alaska              |
|          | Kentucky            |
| Other Co | puntries            |
|          | Bahamas             |
| National | or Certifying Board |
|          | NCBTMB              |
|          | ABCC                |
|          | DNPCB               |
|          |                     |
|          |                     |
|          | Save and Continue   |

The 3 Plan types will display, Concierge, Professional and Basic. To claim your Free account find the Basic Plan and click the **Get Basic** button, then follow the steps at the top of this document to create your Free Basic account.

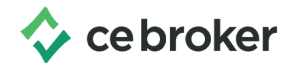